### MAALIKAMERAKUVIEN TEKO ENNÄTYSILMOITUSTA VARTEN / ALGE 1/25 JA

Tässä käydään läpi, miten käytännössä Algen Optic 2 ja 3- maalikameraohjelmistojen versioilla kuvat saadaan luotua. Ohjeita noudattaessa tulee toteutettua vaatimusten mukaiset ennätyskuvat. Esimerkkeinä juoksu (Optic 3) sekä nollalaukaus (Optic 2).

Pääkouluttaja

Juho Aaltonen juho.aaltonen[at]gmail.com

## **OPTIC3**

#### Kuva 1

Tarkista alkuun kilpailun tiedoista, että tämän tiedot (nimi, paikka, jne.) ovat oikein. Tarvittaessa täydennä. Tämän jälkeen avaa kilpailuvalikosta haluttu laji.

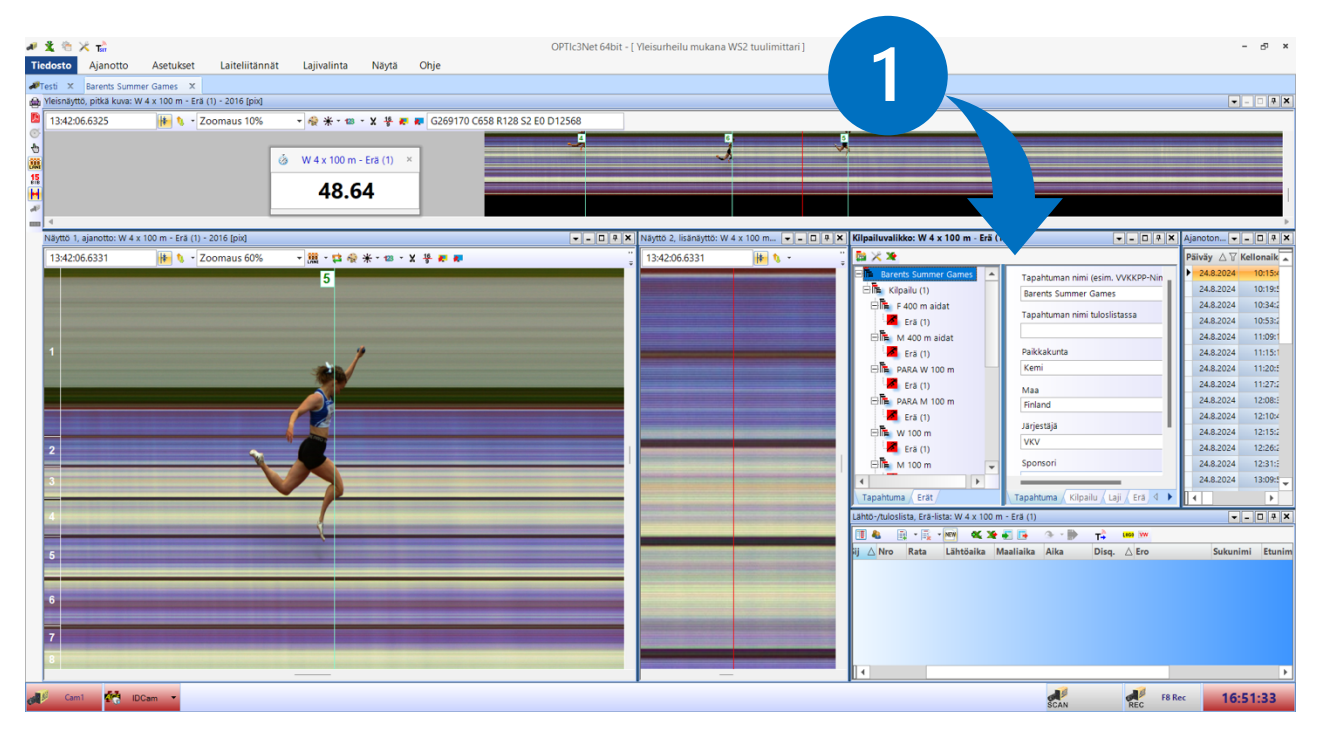

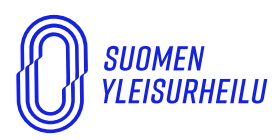

*suomen urheiluliitto ry* Finlands friidrottsförbund rf Finnish athletics

VALIMOTIE IO 00380 Helsinki Finland

Tarkista alkuun, että 1) valitun lajin tuloslistassa kaikilla urheilijoilla on nimi, seura/maa jne. Tarvittaessa täydennä. 2) Jos tuloslistan aika-sarakkeessa oleva lukema on 0,01 s tarkkuudella vaihda tarkkuus yläpalkin Ajanotto-valikosta 1/1000:ksi. Jos valinta on jo oikein, mutta ajat väärin niin vaihda pienempään / suurempaan ja palaa oikeaan. 3) Jos urheilijoiden välillä on runsaasti tyhjää tilaa, niin leikkaa tyhjät alueet pois, yleisnäytöstä tämä on nopeampaa. Klikkaa sakset-painiketta ja kts. kuva 3.

| # 🕺     | 🏝 🗡 🖬                                                                                                    |                   |                    |               |                    |          | OPTIc3Net       | 64bit - [ Yl | eisurheilu mukana WS                                                                                                    | 52 tuulimittari ]                |         |                                    |            |                                                                                                    |         |                  | - 57 ×         |
|---------|----------------------------------------------------------------------------------------------------|-------------------|--------------------|---------------|--------------------|----------|-----------------|--------------|----------------------------------------------------------------------------------------------------|----------------------------------|---------|------------------------------------|------------|----------------------------------------------------------------------------------------------------|---------|------------------|----------------|
| Tiedos  | to Ajanotto                                                                                                    | Asetukset         | Laiteliitännät     | Lajivalinta   | Näytä              | Ohje     |                 |              |                                                                                                    |                                  |         |                                    |            |                                                                                                    |         |                  |                |
| 🖉 Testi | × Barents Sum                                                                                                    | mer Games 🛛 🗙     |                    |               |                    |          |                 |              |                                                                                                    |                                  |         |                                    |            |                                                                                                    |         |                  |                |
| A Yleis | näyttö, pitkä kuva: '                                                                                                    | W 4 x 100 m - Era | i (1) - 2016 [pix] |               |                    |          |                 |              |                                                                                                    |                                  |         |                                    |            |                                                                                                    |         |                  | - • <b>4</b> × |
| 13      | 42:06.2492                                                                                                    | 👫 Ø -             | Zoomaus 10%        | • 🏘 米 • 📾     | - X                | 54064 R1 | 28 S2 E0 D12568 |              |                                                                                                    |                                  | _       |                                    |            |                                                                                                    |         |                  |                |
| 0       |                                                                                                    |                   |                    |               |                    |          | -               |              | G                                                                                                    |                                  | °.,     |                                    |            |                                                                                                    |         |                  |                |
|         |                                                                                                    |                   |                    | 🍐 W 4 x 100 m | - Erä (1) ×        |          |                 |              |                                                                                                    |                                  | 1       |                                    |            |                                                                                                    |         |                  |                |
| 15      |                                                                                                    |                   |                    | 18 2          | 51                 |          |                 |              | <u></u>                                                                                                    |                                  | -1      |                                    |            |                                                                                                    |         |                  |                |
|         |                                                                                                    |                   |                    | 40.2          | 51                 |          | $\prec$         |              |                                                                                                    |                                  |         |                                    |            |                                                                                                    |         |                  |                |
| -       |                                                                                                    |                   |                    |               |                    |          |                 |              |                                                                                                    |                                  |         |                                    |            |                                                                                                    |         |                  | Þ              |
| Näy     | ttö 1, ajanotto: W                                                                                                    | 4 x 100 m - Erä   | (1) - 2016 [pix]   |               |                    |          |                 | A X N        | äyttö 2, lisänäyttö: W 4 :                                                                                                    | x 100 m 👻 🗕 🗆 /                  | 🕈 🗙 Kil | pailuvalikko: W 4 x 100 m - Eră    | (1)        |                                                                                                    |         | K Ajanoton 👻     | - 🗆 🕆 🗙        |
|         |                                                                                                    | 🕪 🐧 -             | Zoomaus 60%        | - 🐹 - 🛤 🍕     | <b>* - 123 - X</b> | 뚛 🗶 🗶    |                 | ÷            | 13:42:06.2475                                                                                                    | 🕪 🌾 -                            | _ ; [   | • X X                              | _          |                                                                                                    |         | Päiväy △ 🍸       | Kellonaik 🔺    |
|         |                                                                                                    |                   |                    | 5             |                    |          |                 | _            | 5                                                                                                    |                                  |         | Erā (1)                            | -          | Erän nimi                                                                                                    |         | 24.8.2024        | 10:15:4        |
|         |                                                                                                    |                   |                    |               |                    |          |                 |              |                                                                                                    |                                  | 6       | Ers (1)                            |            | Erā (1)                                                                                                    |         | 24.8.2024        | 10:34:2        |
|         |                                                                                                    |                   |                    |               |                    |          |                 |              |                                                                                                    |                                  |         | ⊟ M 400 m                          |            | Erän numero                                                                                                    |         | 24.8.2024        | 10:53:2        |
|         |                                                                                                    |                   |                    |               |                    |          |                 | -            | Contraction of the local division of the local division of the loc |                                  |         | Erä (1)                            |            | 13                                                                                                    |         | 24.8.2024        | 11:09:1        |
| 1       |                                                                                                    |                   |                    | . /           | 1                  |          |                 |              |                                                                                                    |                                  |         | ⊟lis M 5000 m                      |            | Aikataulun mukainen lä                                                                                                | ntöaika | 24.8.2024        | 11:15:1        |
|         |                                                                                                    |                   |                    | 10 V          |                    |          |                 |              | 3000                                                                                                    |                                  |         | Erā (1)                            |            | ::                                                                                                    |         | 24.8.2024        | 11:20:5        |
|         |                                                                                                    |                   |                    |               |                    |          |                 |              |                                                                                                    |                                  |         | Eria (1)                           |            | Lähtöaika                                                                                                    |         | 24.8.2024        | 12:08:5        |
|         |                                                                                                    |                   |                    | 12            |                    |          |                 |              |                                                                                                    |                                  |         | ⊟lina W 4 x 100 m                  |            | 13:41:17.9971                                                                                                    |         | 24.8.2024        | 12:10:4        |
|         |                                                                                                    |                   |                    | S             |                    |          |                 |              |                                                                                                    |                                  |         | 📶 Erä (1)                          |            | Tuuli                                                                                                    |         | 24.8.2024        | 12:15:2        |
| 2       |                                                                                                    |                   |                    |               |                    |          |                 |              |                                                                                                    |                                  |         | ⊟ 🔂 M 4 x 100 m                    |            | , [m/s]                                                                                                    |         | 24.8.2024        | 12:26:2        |
|         |                                                                                                    |                   |                    |               |                    |          |                 |              |                                                                                                    |                                  |         | Erä (1)                            | •          | Kamera 1                                                                                                    |         | 24.8.2024        | 12:31:         |
|         |                                                                                                    |                   |                    |               |                    |          |                 |              |                                                                                                    | and the second second second     |         | Tanahtuma (Frät                    | - / K      | iloailu (Laii) Fră                                                                                                    | •       | 24.0.2024        | 13.03.4        |
| 4       |                                                                                                    |                   |                    |               |                    |          |                 |              |                                                                                                    |                                  | 14      | htö-/tuloslista Erä-lista: W 4 x 1 | 100 m - Er | a (1)                                                                                                    |         |                  | - D # X        |
|         |                                                                                                    | -                 |                    | 1             | _                  |          |                 |              |                                                                                                    |                                  |         | 1 & R · R · M &                    | . Xe 🐨     | на<br>1911 - 1911 - 1911 - 1911 - 1911 - 1911 - 1911 - 1911 - 1911 - 1911 - 1911 - 1911 - 1911 - 1911 - 1911 - 1911 - | (80) W  |                  |                |
| 5       |                                                                                                    |                   |                    |               |                    |          |                 |              |                                                                                                    |                                  | ij      | △ Nro Rata Lähtöaik                | a Maali    | aika Aika Disq                                                                                                    | . 🛆 Ero | Sukuni           | mi Etunim      |
|         |                                                                                                    |                   |                    |               |                    |          |                 |              | NE PROP                                                                                                    |                                  |         | 1 5 5 13:41:17                     | .99 13:42  | :06.24 48.26                                                                                                    |         | Voittaja Finland | t              |
|         |                                                                                                    |                   |                    |               |                    |          |                 |              |                                                                                                    |                                  |         | 2 6 6 13:41:17                     | .99 13:42  | :07.22 49.23                                                                                                    |         | 0.97 Sweder      | n              |
| 6       |                                                                                                    |                   |                    |               |                    |          |                 |              |                                                                                                    |                                  |         | 3 4 4 13:41:17                     | .99 13:42  | :08.45 50.46                                                                                                    |         | 2.20 Norwa       | y              |
|         |                                                                                                    |                   |                    |               |                    |          |                 |              |                                                                                                    |                                  |         |                                    |            |                                                                                                    |         |                  |                |
|         |                                                                                                    |                   |                    |               |                    |          |                 |              |                                                                                                    |                                  |         |                                    |            |                                                                                                    |         |                  |                |
| 8       | and the second second sec |                   |                    |               |                    |          |                 |              | A DECK                                                                                                    | Concernance of the second second |         | 4                                  |            |                                                                                                    |         |                  |                |
| -       |                                                                                                    | _                 |                    |               |                    |          |                 |              |                                                                                                    | -                                |         |                                    |            |                                                                                                    |         |                  |                |
| of P    | Cam1                                                                                                    | DCam 🔻            |                    |               |                    |          |                 |              |                                                                                                    |                                  |         |                                    |            | SCAN                                                                                                    | REC F8  | Rec 16:          | 53:04          |
|         |                                                                                                    |                   |                    |               |                    |          |                 |              |                                                                                                    |                                  |         |                                    |            |                                                                                                    |         |                  |                |
|         |                                                                                                    |                   |                    |               |                    |          |                 |              |                                                                                                    |                                  |         |                                    |            |                                                                                                    |         |                  |                |

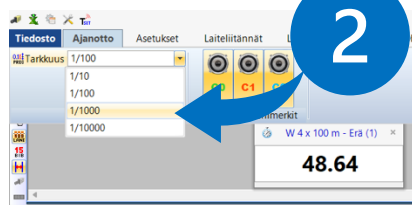

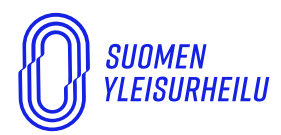

*suomen urheiluliitto ry* Finlands friidrottsförbund rf Finnish athletics

VALIMOTIE IO Oo380 Helsinki Finland

Rajataksesi kuvaa 1) vedä sopivat poistettavat alueet yli alueet, jolloin nämä ovat punaisia. Klikkaa aluetta sekä "Leikkaa rajattu kohde". 2) Vahvista leikkaus ponnahdusikkunasta. Toista kaikkiin urheilijoiden välisiin tyhjiin alueisiin. 3) Lopuksi klikkaa uudelleen saksi painiketta, jolloin leikkaus toiminto sammuu.

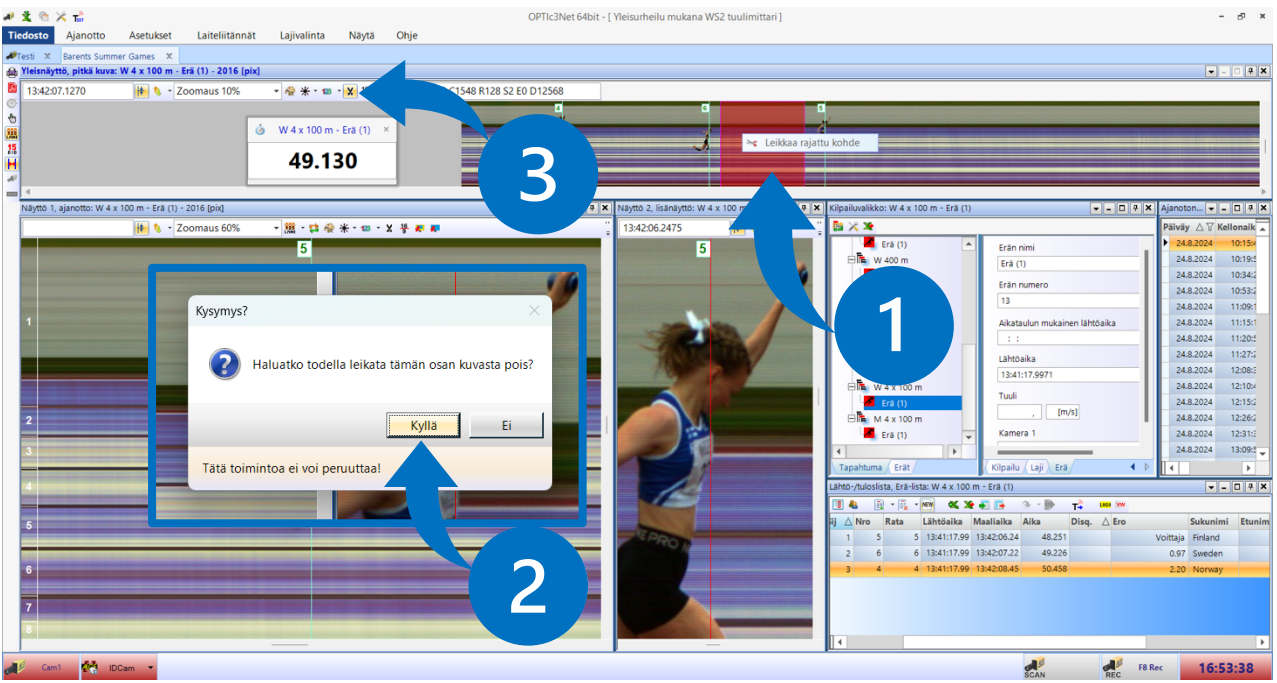

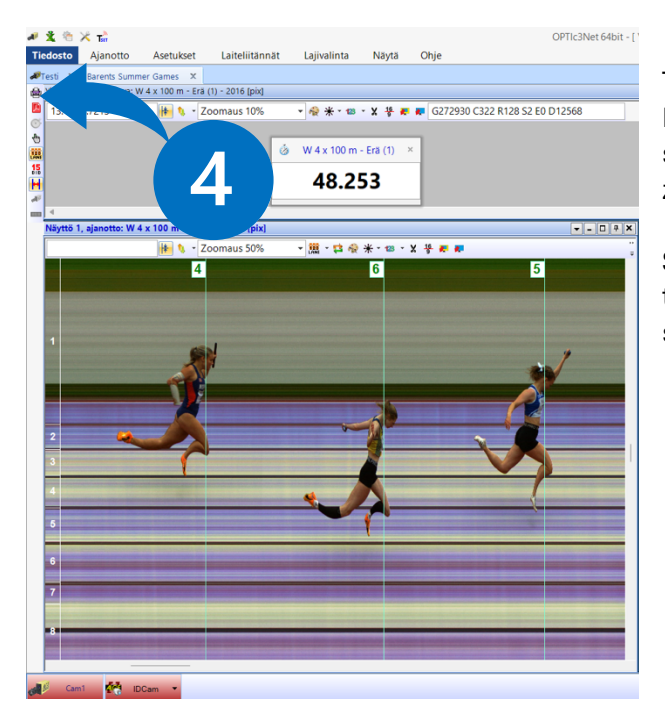

Tarvittaessa voit tehdä tarkempia leikkauksia Näytöstä 1. Hae leikkausten jälkeen näyttöön 1 sopivan näköinen katsaus urheilijoista, säädä zoom sopivaksi.

Seuraavaksi siirry tulostamaan kuvaa. 4) Tämä tapahtuu tulostin painikkeesta vasemmasta sivupalkista tai tiedostovalikosta (alla).

| 🖉 🕱 🖄    | 🔀 тыт          |                |             |
|----------|----------------|----------------|-------------|
| Tiedosto | Ajanotto       | Asetukset      | Laiteliitän |
| 🐠 Valits |                |                | ahtuma 🧹    |
| 👻 Luo u  | usi OPTIc2/3.N | IET tapahtuma  |             |
| 🔒 Lataa  | OPTIc2/3.NET   | tapahtuma      |             |
| 🥏 Poista | OPTIc2/3.NET   | tapahtuma      |             |
| 🔓 Tuo C  | PTIc2/3.NET ta | apahtuma tai e | rä          |
| 📦 Vie O  | PTIc2/3.NET-ta | pahtuma        |             |
| 🚔 Tulos  | ia 🛛           |                |             |
| 🔚 Taller | ina            |                |             |
| 👩 Poistu |                |                |             |

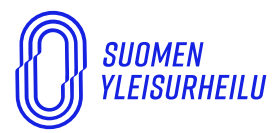

*suomen urheiluliitto ry* Finlands friidrottsförbund rf Finnish athletics VALIMOTIE 10 00380 helsinki Finland YLEISURHEILU.FI

Tulostin painikkeesta aukeaa Tulostusvalinnat-ikkuna. Valitse tästä Tulosteen tyypiksi Tuloslista, Kuvavalinta listalle se ikkuna, johon olet maalikamerakuvan sommitellut hyvin edellisessä kohdassa. Tässä tapauksessa Kuva näyttö 1. 1) Muokkaa vielä sivun pohjaa klikkaamalla Sivun asetukset, jollet olet sitä aikaisemmissa kuvissa tehnyt.

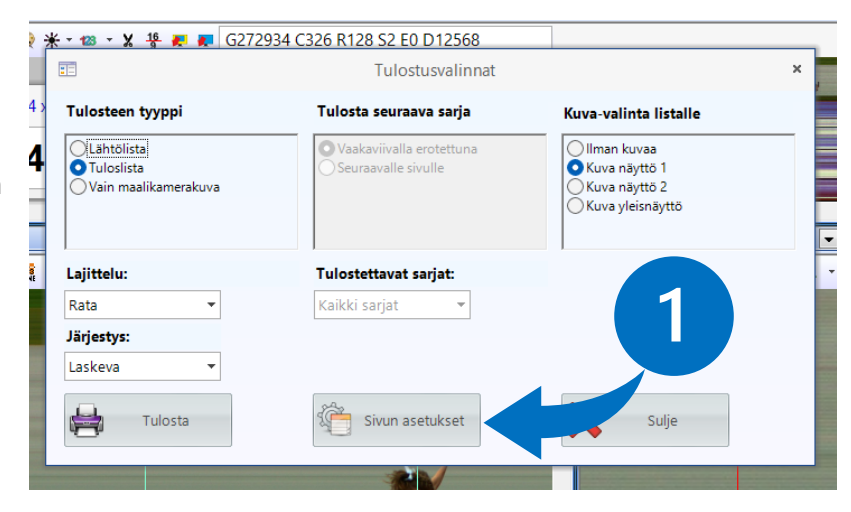

Tulostus asetukset

10 1 (mm)

**Tuloslista** Tapahtuman nim Paikkakunta Laji + erä

E-TIMING

TIMING

10 📜 [mm]

t lähtöaika

Muokkaa pohjaa halutuksi. Fontteja saa vaihdettua oikealta Asetukset palkin alta kunkin kohdan alta. Ylä- ja alaosan kuvia saa vaihdettua ja tekstikenttiä muutettua.

Tulostaulukossa on oletuksena ylimääräisiä kenttiä. Klikkaa taulukon vasenta yläkulmaa, jolloin alla oleva ikkuna avautuu. Klikkaile turhat pois.

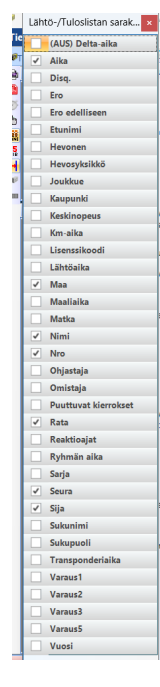

#### Valinnoiksi:

Aika, Maa / Seura, Nimi, Nro, Rata, Sija sekä Reaktioajat, jos vilpinpaljastuslaitteet olivat käytössä.

Sulje ikkuna pikkurastista.

Kun asetukset on säädetty niin voit tulostaa kuvan suoraan asetus sivulta tulostin painikkeesta (3) tai sulkea asetusikkunan ja tulostaa Tulostusvalinnat ikkunan tulostapainikkeesta. Kuva aukeaa todennäköisesti selainikkunaan tai muuhun oletuksena olevaan ohjelmaan PDF-tiedostoille.

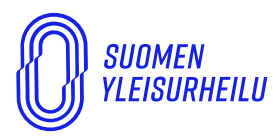

*suomen urheiluliitto ry* Finlands friidrottsförbund rf Finnish athletics VALIMOTIE IO Oo380 helsinki Finland YLEISURHEILU.FI

Asetukset

100 100

Kenttä 2

100 C [%]

Päiväys Aikataulun

10 🕻

4 x 100 m

Tallenna avautunut kuva sopivalla nimellä, jolla löydät helposti. Kuvassa toteutuvat ennätyskuvien vaatimukset. Vastaavalla tavalla toteutuu nollalaukauksen kuvan teko.

| <b>ALGE-TIMING</b>                                                                                                    |                                  |
|----------------------------------------------------------------------------------------------------|----------------------------------|
| Tuloslista<br>Barents Summer Games Päivä: 24.08.2024<br>Kemi<br>W 4 x 100 m Erä (1)                                             | Kilpailun nimi<br>Lajin nimi     |
| Järjestäjä: VKV Matka: 4 x 100 m[m]<br>Kilpailun nimi: Kilpailu (1) Toteutunut lähtöaika: 13:41:17<br>Kilpailun numero: 1.13.13 |                                  |
|                                                                                                    | Lukuviiva(t)                     |
|                                                                                                    | Aikajana                         |
| Sija Nro Rate Nimi Seura Maa Aika   1 5 5 FINLAND Finland 48.251   2 6 6 SWEDEN Sweden 49.226   3 4 4 NGWAY Norway 50.458       | Urheilijoiden nimet ja<br>seurat |
|                                                                                                    | Aika 0,001 s<br>tarkkuudella     |
|                                                                                                    |                                  |
| Photofnish: ALGE-TIMING OPTIC3<br>Software: ALGE-TIMING OPTIC3.NET<br>CICCUTIONIC<br>Sivu 1/1                                   |                                  |

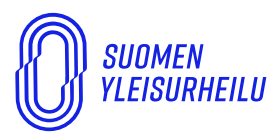

*suomen urheiluliitto ry* Finlands friidrottsförbund rf Finnish athletics VALIMOTIE 10 00380 Helsinki Finland

YLEISURHEILU.FI

# **OPTIC2**

Optic2-ohjelmistolla ennätyskuvien laadinta ja lopputulos eroavat melko merkittävästi Optic3-ohjeistuksesta, jonka vuoksi tällä on oma ohjeensa.

#### Kuva 1

Avaa oikea laji. 1) Aloita asettamalla ajan tarkkuudeksi 1 / 1 000. 2) Tarkista, että lajilla on järkevä nimi. 3) Täydennä mahdollisesti puuttuvien urheilijoiden nimet ja seurat. 4) Rajaa kuvasta sopiva alue rajaustyökalun avulla.

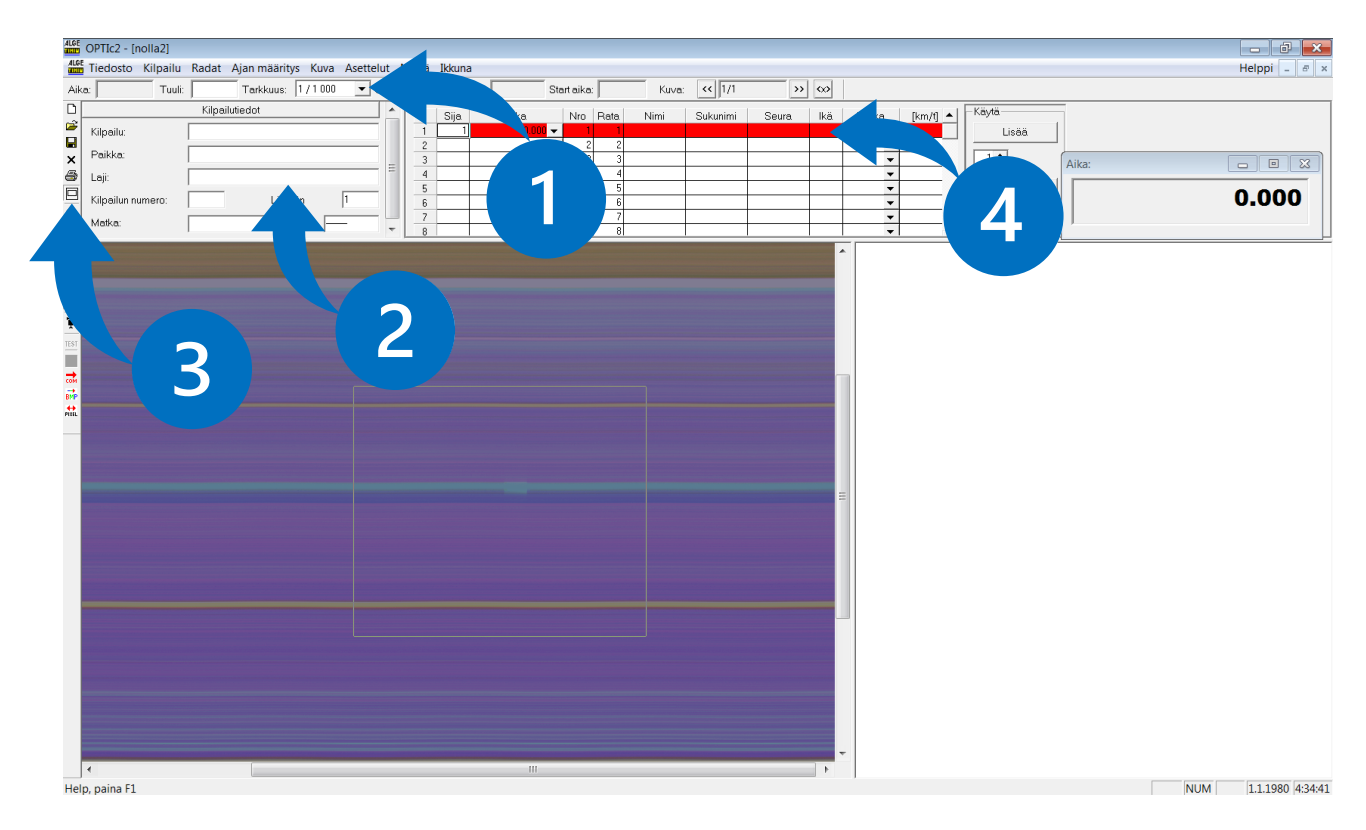

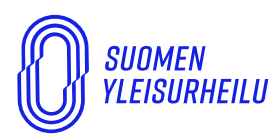

*suomen urheiluliitto ry* Finlands friidrottsförbund rf Finnish athletics

VALIMOTIE IO 00380 Helsinki Finland

Kun laji on saatu nimettyä ja tulostaulukon tiedot täydennettyä, 1) tulosta valittu kuva Tulostapainikkeella. Tällöin avautuu tulostusvalinta-ikkuna. 2) Maalikamerakuva tulostetaan valitsemalla Kuva -otsikon alta "Rajattu kuva mukana ajat". 3) Tulokset erikseen tulostetaan "Listat" -otsikon alta "Ajat tulojärjestyksessä". Etene OK painikkeella. Huomaathan, että maalikamerakuva ja tulokset tulee tehdä erillisillä tulostuskerroilla.

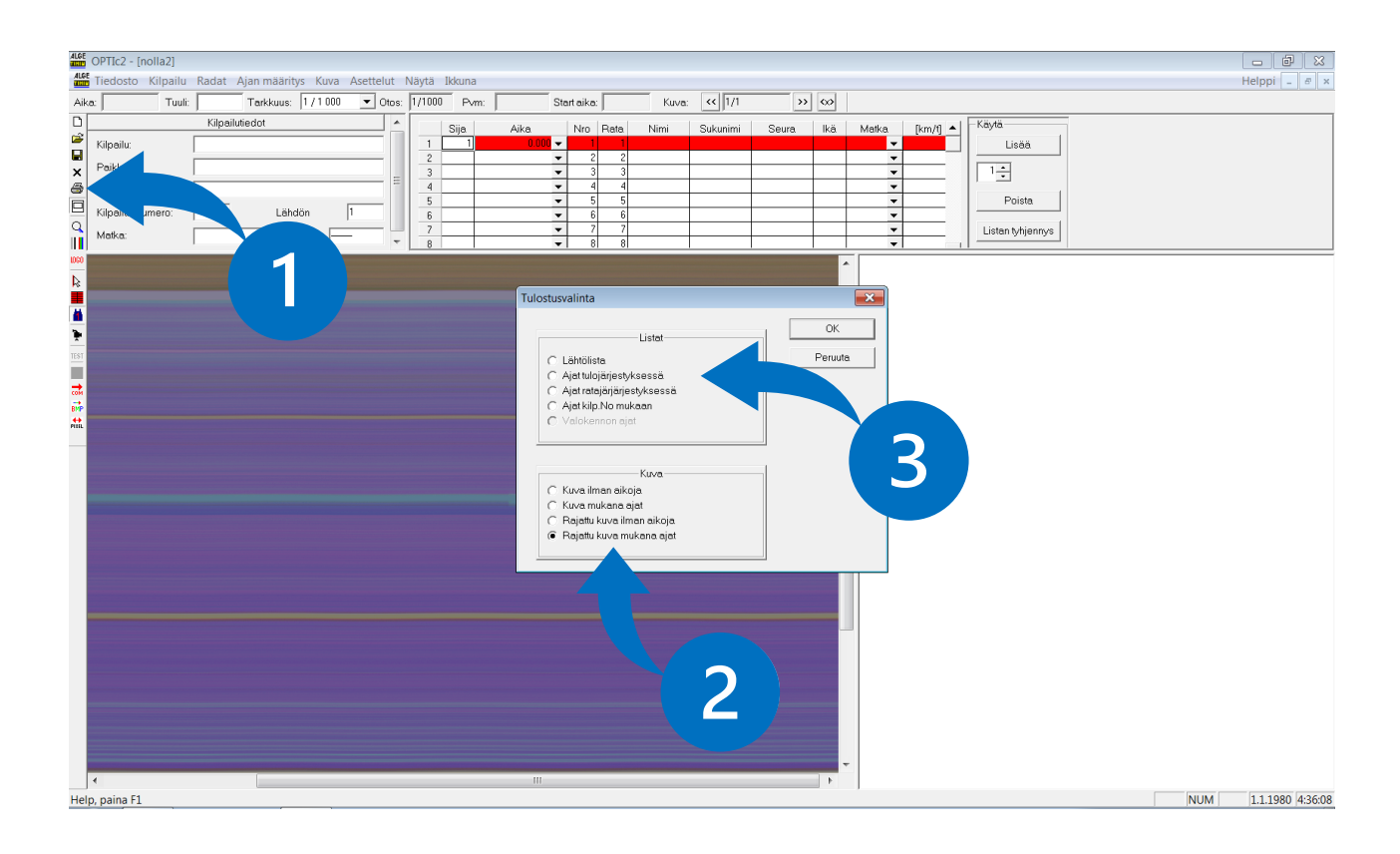

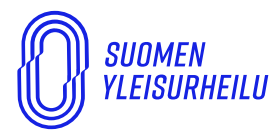

*SUOMEN URHEILULIITTO RY* FINLANDS FRIIDROTTSFÖRBUND RF FINNISH ATHLETICS

VALIMOTIE IO Oo380 helsinki Finland

#### YLEISURHEILU.FI

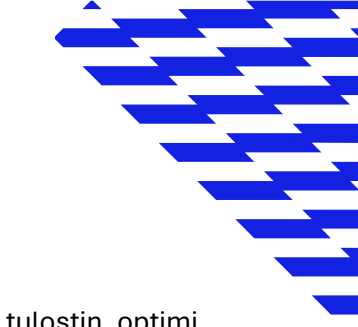

#### Kuva 3a / Maalikamerakuva

Tehty kuva aukeaa ikkunaan. 1) Klikkaa Print-painiketta. Tämän jälkeen valitse sopiva tulostin, optimi tilanteessa koneella olisi asennettuna PDF-tulostin. Jos PDF-tulostinta ei ole niin Microsoft XPS Document Writer pitäisi ainakin löytyä kaikista Windows-koneista. Siirrä .xps tiedosto muistitikulla toiselle koneelle, josta PDF-tulostin löytyy.

| ALCE OPTIc2 - [nolla2 |                                                                 |                                            |  |                      |
|-----------------------|-----------------------------------------------------------------|--------------------------------------------|--|----------------------|
| Print.                | ge Iwo Page Zoom In Zoom Qut                                    | Close                                      |  |                      |
|                       | Age Tru. ?: Yleisurhellu Otokset /sek: 1/1000 Tuuli m/s C3Users | Uyske\Desktopinolla201.bmp_Sivu:1/1 (z=13) |  |                      |
|                       |                                                                 |                                            |  |                      |
|                       |                                                                 |                                            |  |                      |
|                       |                                                                 |                                            |  |                      |
|                       |                                                                 |                                            |  |                      |
|                       |                                                                 |                                            |  |                      |
|                       |                                                                 |                                            |  |                      |
|                       |                                                                 |                                            |  |                      |
|                       |                                                                 |                                            |  |                      |
|                       |                                                                 |                                            |  |                      |
|                       |                                                                 |                                            |  |                      |
|                       |                                                                 |                                            |  |                      |
|                       |                                                                 |                                            |  |                      |
|                       |                                                                 |                                            |  |                      |
|                       |                                                                 |                                            |  |                      |
|                       |                                                                 |                                            |  |                      |
|                       |                                                                 |                                            |  |                      |
|                       |                                                                 |                                            |  |                      |
|                       |                                                                 |                                            |  |                      |
|                       |                                                                 |                                            |  |                      |
|                       |                                                                 |                                            |  |                      |
|                       |                                                                 |                                            |  |                      |
|                       |                                                                 | * * * * * * * * * * *                      |  |                      |
|                       |                                                                 |                                            |  |                      |
|                       | L                                                               |                                            |  |                      |
| Page 1                |                                                                 |                                            |  | NUM 1.1.1980 4:37:06 |

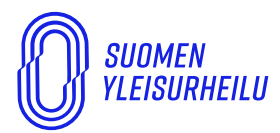

*SUOMEN URHEILULIITTO RY* Finlands friidrottsförbund RF Finnish Athletics

VALIMOTIE IO Oo380 helsinki Finland

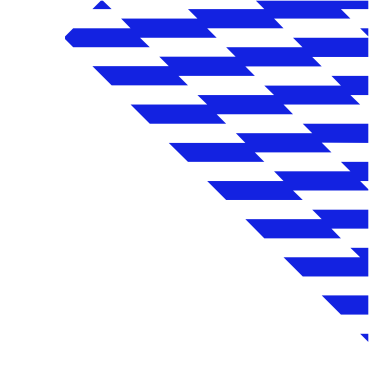

#### Kuva 3b / Tulokset

Ja nyt Kuvan 2 kohdasta tulostetaan tulokset. 1) Auenneesta ikkunasta klikkaa Tulostapainiketta. Tämän jälkeen valitse sopiva tulostin, optimi tilanteessa koneella olisi asennettuna PDF-tulostin. Jos PDF-tulostinta ei ole niin Microsoft XPS Document Writer pitäisi ainakin löytyä kaikista Windows-koneista. Siirrä .xps tiedosto muistitikulla toiselle koneelle, josta PDF-tulostin löytyy.

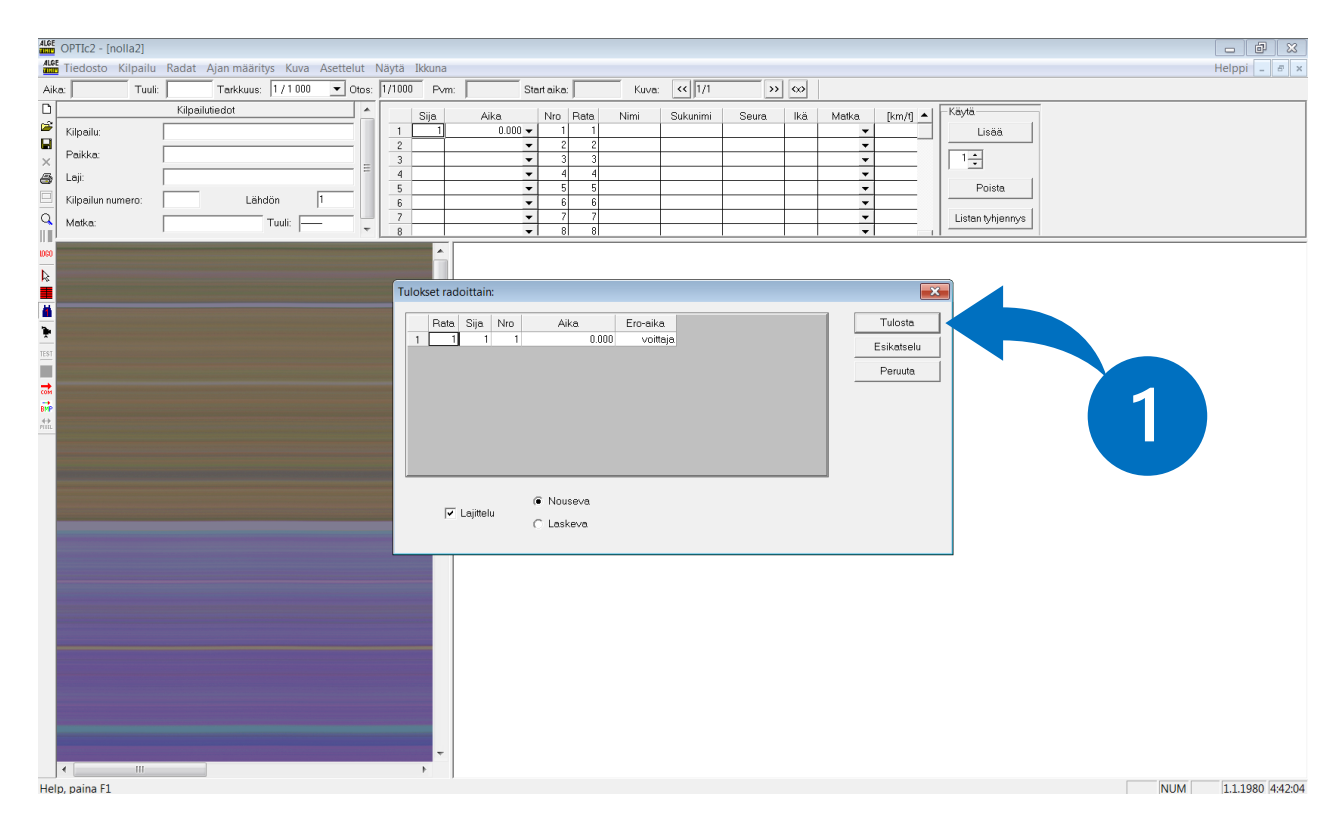

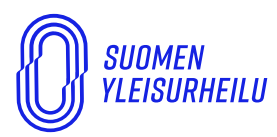

*SUOMEN URHEILULIITTO RY* FINLANDS FRIIDROTTSFÖRBUND RF FINNISH ATHLETICS

VALIMOTIE IO Oo380 helsinki Finland